# MONTAGE VIDÉO

#### 1- DECOUPER (fractionner) un FILME:

Tout d'abord j'importe mes clips vidéos qui sont dans mon ordinateur VERS Windows Movie Maker. Cette manipulation a été abordée précédemment.

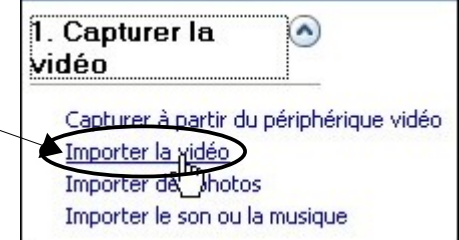

## Voici mes clips vidéo importés dans ma Table de Montage

| Le souhaite découper une partie de ce clip.<br>Le mets donc en pause<br>lorsque je suis au DÉBUT de la partie que je souhaite supprimer (ici à 10 secondes) je fractionne ma vidéo                                                                                                    | 🗄 🔎 🔍 🔍      |         | 🚟 Affiche la chronologie |                |            |            |                   |                    |                   |                  |       |
|----------------------------------------------------------------------------------------------------|--------------|---------|--------------------------|----------------|------------|------------|-------------------|--------------------|-------------------|------------------|-------|
| Le passe en mode chronologie<br>Le souhaite découper une partie de ce clip.<br>Le mets donc en pause<br>lorsque je suis au DÉBUT de la partie que je souhaite supprimer (ici à 10 secondes) je fractionne ma vidéo                                                                                                    | MVI_0037 001 | y       | ₩V_0087 002              |                | NVI_0088   |            |                   |                    |                   |                  |       |
| Je passe en mode chronologie                                                                                                    | <u></u>      |         |                          |                |            |            |                   |                    |                   |                  |       |
| Je souhaite découper une partie de ce clip.<br>Je mets donc en pause<br>lorsque je suis au DÉBUT de la partie que je souhaite supprimer (ici à 10 secondes) je fractionne ma vidéo                                                                                                    | Je passe en  | mode    | chronologie -            |                |            | E          | R R (             |                    | Affiche la        | chronologie      | >     |
| Je mets donc en pause<br>lorsque je suis au DÉBUT de la partie que je souhaite supprimer (ici à 10 secondes) je fractionne ma vidéo                                                                                                    | Je souhaite  | décou   | per une partie o         | de ce clip.    |            |            |                   |                    |                   |                  |       |
| lorsque je suis au DÉBUT de la partie que je souhaite supprimer (ici à 10 secondes) je fractionne ma vidéo                                                                                                    | Je mets doi  | nc en p | ause                     |                | Pause      | Lecture    |                   |                    |                   |                  |       |
| Image: Second Second  | lorsque je s | suis au | DÉBUT de la j            | partie que je  | souhaite s | supprime   | (ici à 10 s       | secondes) je       | fractionne        | ma vidéo         |       |
| Image: Property of the set of the set of th |              |         |                          |                |            |            |                   |                    |                   |                  |       |
| Affiche la table or montage séguentiel     Fractionner le clip en deux clips pour l'image en cours (Ctrl+1)       0000 00:00:00:00:00:00:00:00:00:00:00:00                                                                                                    |              |         | in pause                 |                |            |            |                   |                    | 00:0              | 0:14,03 / 00:03: | 38,64 |
| Affiche la able or montage séguentiel     Fractionner le clip en deux clips pour l'image en cours (Ctrl+1)       D0.00 * 00:00!20:00 * 00:00!30:00 * 00:00!40:00 * 00:00!50:00 * 00:01!00:00 * 00:01!20:00 * 00:01       MYL_0087 001                                                                                                    |              | •       |                          | )              |            | <          |                   |                    |                   |                  | 9     |
| Afriche la fable di montage seguentiel   10,00 00:0010000   100:00 00:0010000   100:0010000000   100:0010000000000000000000000000000000                                                                                                    |              |         | <u> </u>                 |                |            | F          | ractionner le cli | o en deux clips po | ur l'image en cou | rs (Ctrl+L)      |       |
| MVI_0087 001                                                                                                    |              | D0,00   | 00:00 00 00              | age séquéntiel | 0!30,00 00 | 0:00:40,00 | 00:00!50,00       | 00:01:00,00        | 00:01:10,00       | 00:01!20,00      | 00:0  |
|                                                                                                    |              |         | My 400:00                | :10,00         |            |            |                   | MVI_0087 001       |                   |                  |       |
|                                                                                                    |              |         |                          |                |            |            |                   |                    |                   |                  |       |
|                                                                                                    |              |         |                          |                |            |            |                   |                    |                   |                  |       |
|                                                                                                    |              | <       |                          |                |            | IIII       |                   |                    |                   |                  |       |

lorsque je suis à la FIN de la partie que je souhaite supprimer (ici à 21,68 secondes) Je fractionne ma vidéo

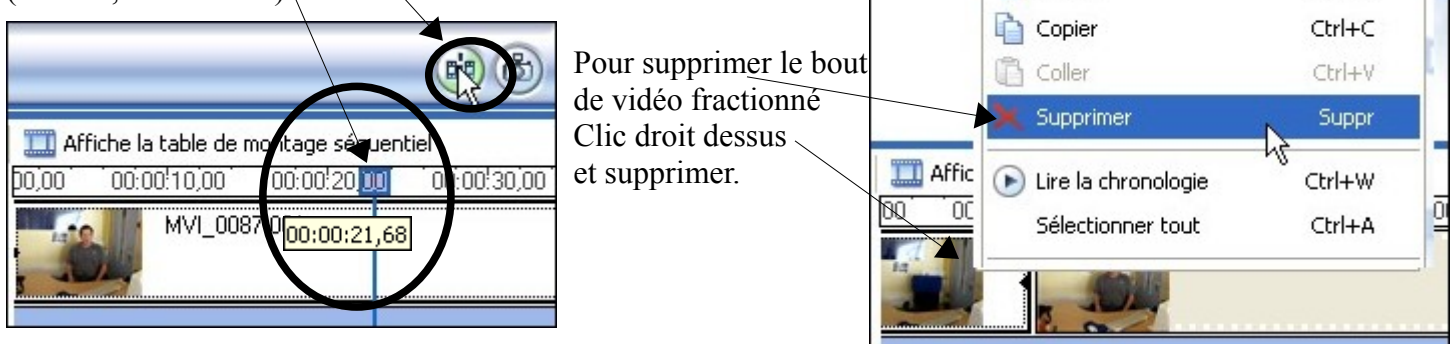

thierry.barbero@laposte.net

www.cyberbases64.canalblog.com

Ctrl+X

🔏 Couper

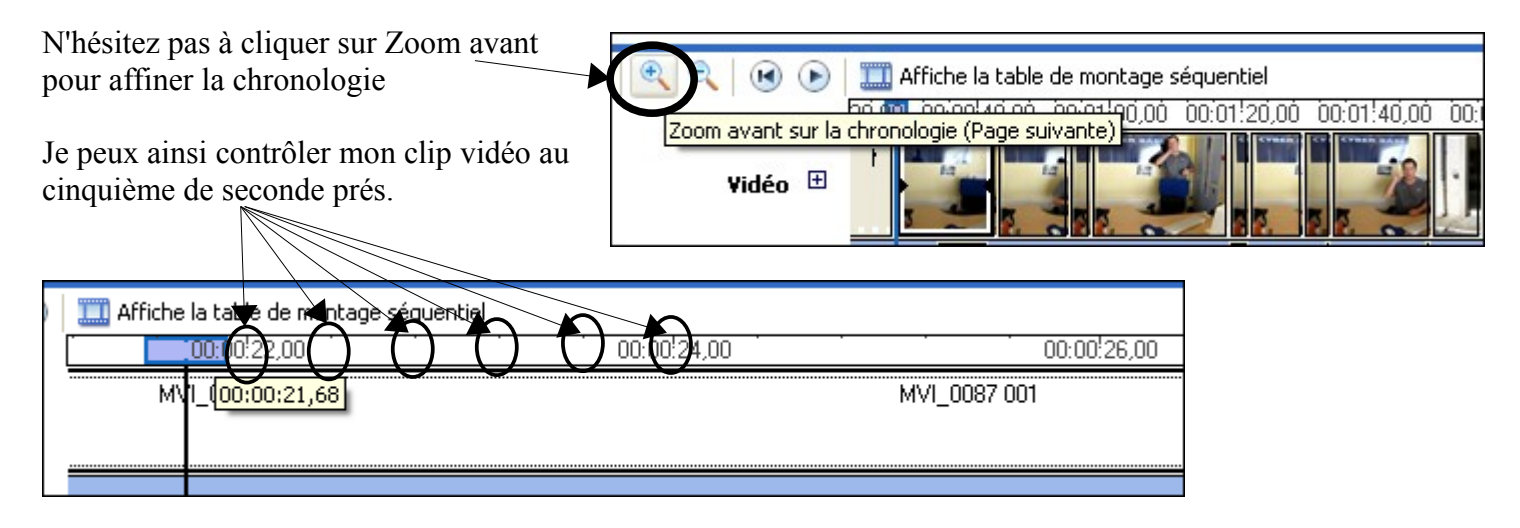

En utilisant les boutons Image précédente ou Image suivante, je peux contrôler mon clip au dixième de seconde

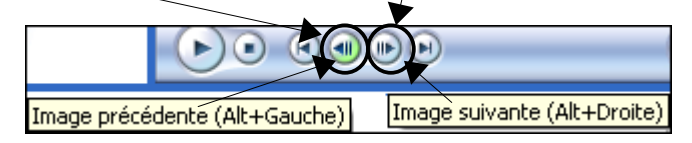

#### 2- INSERER du SON:

Pour gérer les enregistrements sonore de vos clips. Cliquez sur le + de vidéo -

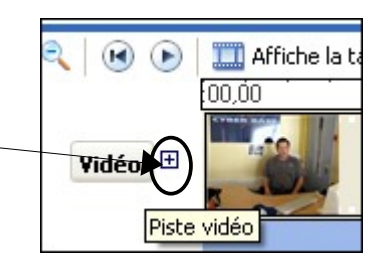

Ceci c'est le son qui accompagne l'image. Dans cet exemple, c'est ma voix

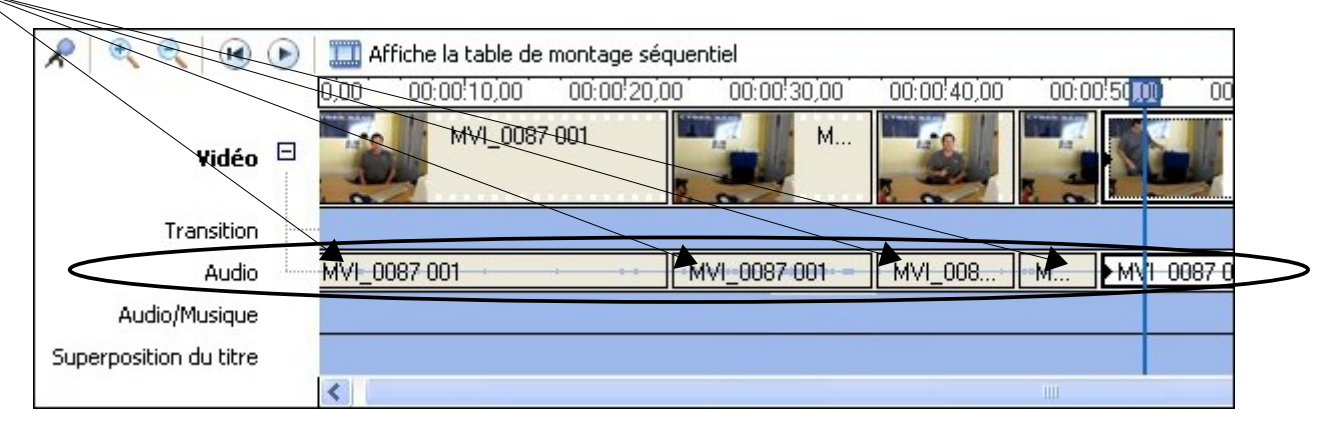

Je peux très bien supprimer ces pistes son et les remplacer par d'autres enregistrement (voix ou musique) Ou encore les superposer.

Il me faut Importer le son ou la musique. Sélectionner (dans cet exemple) la musique et Importer

|                                                                                     | Importer un fix          | hier                                   |                                           | ? 🗙     |
|-------------------------------------------------------------------------------------|--------------------------|----------------------------------------|-------------------------------------------|---------|
| 1. Capturer la 💿<br>vidéo                                                           | Regarder dans :          | Ma Musique                             | es (le blues de l'autoroute).wma          |         |
| Capturer à partir du périphérique vidéo<br>Importer la vidéo<br>Importer des photos | Mes documents<br>récents | Syn.phonie nº 9 (                      | de Beethoven (scherzo).wma                |         |
| Importer le son ou la musique<br>2. Modifier la 🕑<br>vidéo                          | Favoris réseau           | Nom du fichier :<br>Fichiers de type : | Symphonie n° 9 de Beethoven (scherzo).wma | Annuler |

```
Le voici
```

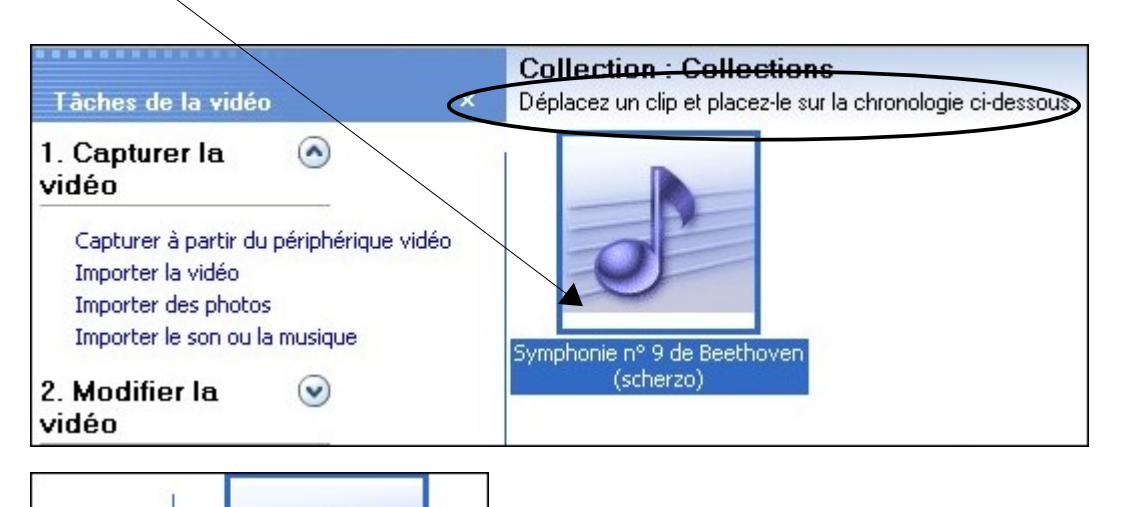

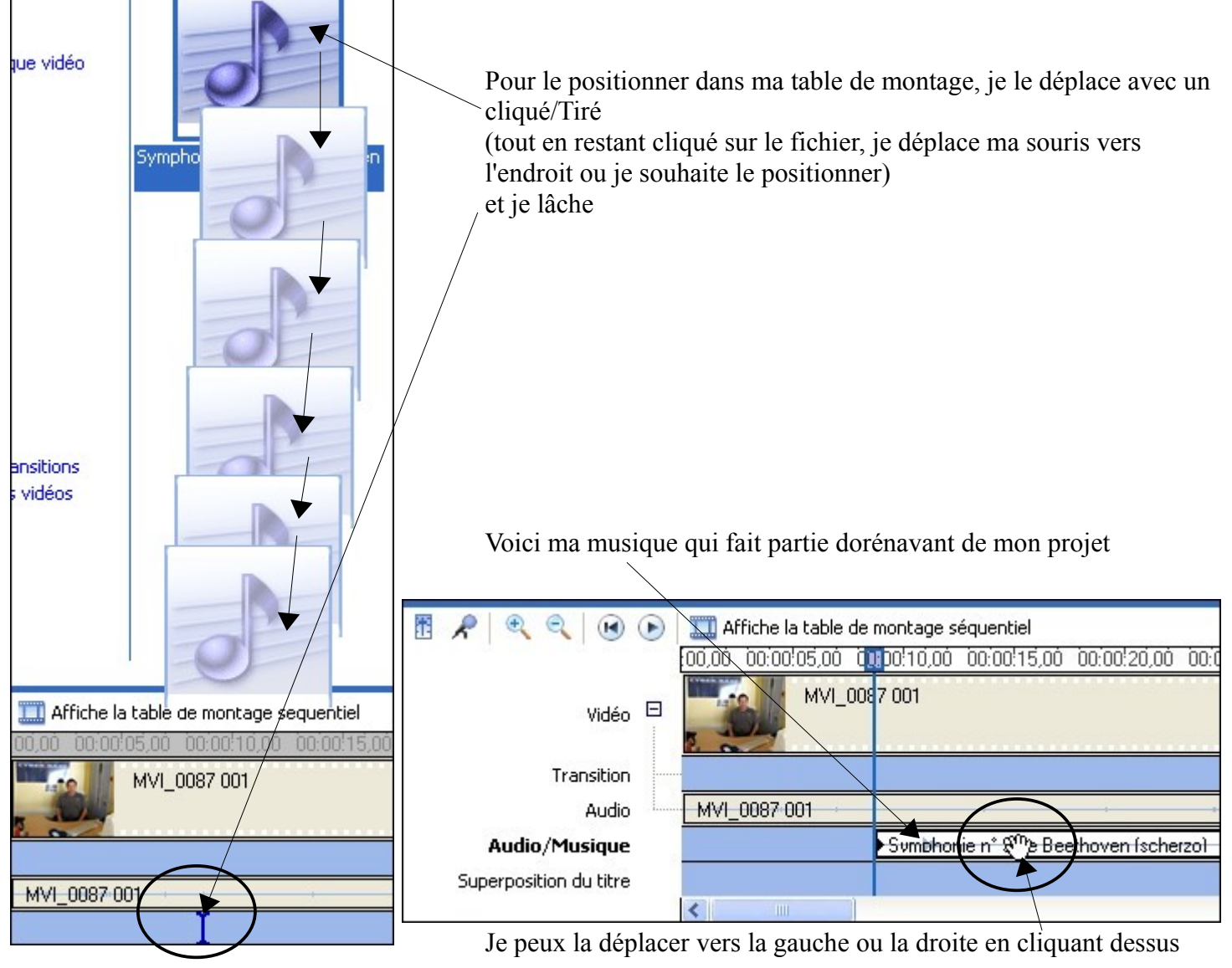

## Clic DROIT sur le fichier son pour modifier le volume ou pour un début ou une fin progressive

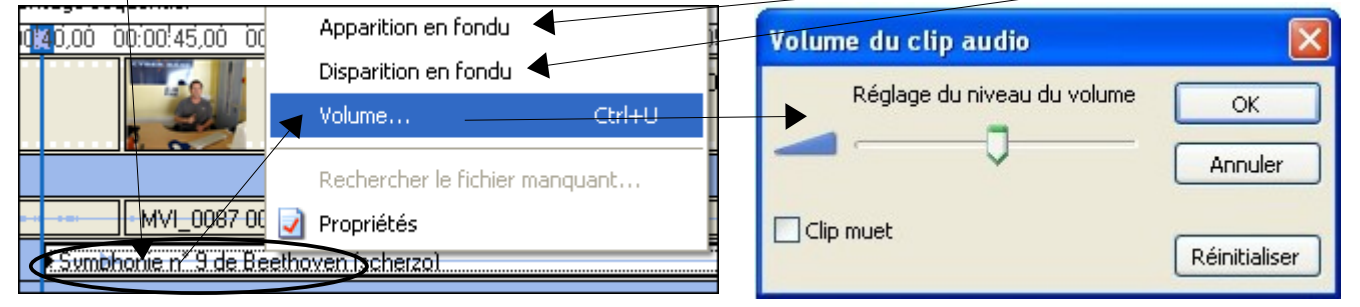

thierry.barbero@laposte.net

www.cyberbases64.canalblog.com

# IMPORTANT:

| IMPORTANT:                                                        | 🛞 Magie - Windows Movie Maker                   |
|-------------------------------------------------------------------|-------------------------------------------------|
| Bien évidemment. Enregistrer FREOUEMMENT les                      | Fichier Edition Affichage Outils Clip Lecture ? |
| modifications apportées à votre filme                             | Nouveau projet Ctrl+N                           |
|                                                                   | Ouvrir un projet Ctrl+O                         |
|                                                                   | Enregistrer le projet Ctrl+S                    |
| Quand votre filme est fini, enregistrer le sur votre ordinateur < | Enregistrer le projet sous F12                  |
|                                                                   | Enregistrer le fichier vidéo Ctrl+P             |
|                                                                   | Capturer la vidéo Ctrl+R                        |
|                                                                   | Importer dans les collections Ctrl+I            |

|   | Enregistrez la vidéo pour la lire ensuite sur l'ordinateur.                                                                               |
|---|----------------------------------------------------------------------------------------------------|
|   | CD enregistrable<br>D Enregistrer la vidéo pour la copier sur un CD enregistrable.                                                        |
| 2 | Courrier électronique<br>Enregistrez et envoyez la vidéo sous forme de pièce jointe à l'aide de votre programme de messagerie par défaut. |
|   | Le Web<br>Enregistrez et envoyez la vidéo à un fournisseur d'hébergement de vidéos sur le Web pour permettre à d'autres personr           |
| 9 | Caméra DV<br>Enregistrez la vidéo sur une bande dans la caméra DV pour la lire ensuite sur la caméra elle-même ou pour la regarder su     |
|   | Pour en savoir plus sur <u>enregistrement de vie</u>                                                                                      |
|   |                                                                                                    |

| Nommez le                                                                                                    | 1, Entrer un nom de fichier pour la vidéo enregistrée.                                                                                                    |  |  |  |  |  |
|----------------------------------------------------------------------------------------------------|----------------------------------------------------------------------------------------------------|--|--|--|--|--|
| Choisissez l'emplacement                                                                                                    | 2. Choisir un emplacement pour enregistrer la vidéo.                                                                                                    |  |  |  |  |  |
| Suivant                                                                                                    | Mes videos Précédent Suivant > Annuler                                                                                                    |  |  |  |  |  |
| Pour le format d'enregistrement Affichez plus de choix                                                                                                    |                                                                                                    |  |  |  |  |  |
| Pour enregistrer dans le format vidéo de la meilleure<br>qualité qui soit:<br>Cochez Autres paramètres<br>et choisissez <b>DV-AVI</b> (PAL)<br>Pour information:<br>Le format vidéo <b>.avi</b> est un format sans<br>compression qui conserve la meilleure qualité                     |                                                                                                    |  |  |  |  |  |
| de votre vidéo MAIS qui est très lo<br>du fichier dans notre exemple 480 l<br>pour 2mn20s de filme)<br>Toutes les autres suggestions d'enre<br>dans Windows Movie Maker sont d<br>windows média vidéo (.wmv) non<br>avec la plupart des lecteurs vidéo d<br>problémo pour l'ordinateur) | urd (poids     Mégaoctet     vidéo pour Pocket PC (218 Kbits/s)     Vidéo pour Pocket PC (143 Kbits/s)     Vidéo pour Pocket PC (143 Kbits/s)     Vidéo Pour Pocket PC (143 Kbits/s)     Vidéo Pour Pocket PC (143 Kbits/s)     Vidéo Pour Pocket PC (143 Kbits/s)     Vidéo Pour Pocket PC (143 Kbits/s)     Vidéo Pour Pocket PC (143 Kbits/s)     Vidéo Pour Pocket PC (143 Kbits/s) |  |  |  |  |  |